ZYLIN INC.

# Zylin Incident Manager Brief User Manual

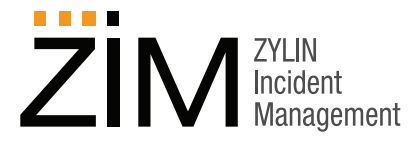

v1.0 June 2012

How to Contact Zylin Inc.

Zylin Inc. PO Box 97 Malvern, PA 19355 USA EMAIL: zim@zylin.com PHONE: 1-866-980-3434 URL: http://www.zylin.com/

### **Font Conventions**

This manual uses the following highlighting conventions:

- Bold Arial indicates buttons and graphical user interface controls, such as the names of menus and fields, the text found within the fields, or drop-down box entries and selections. Example: Apply
- Italics indicate book titles and emphasized words. Example: Book Title
- Courier New font indicates code samples, commands, file names, directory paths, command prompts, and program output. Example: config
- Blue Courier New font indicates complete Internet addresses (URLs). Example: http://www.zylin.com/

Copyright © 2012 Zylin Inc., 411 W, Miner Street, West Chester, PA 19382. All rights reserved. This product and documentation are protected by copyright and subject to licenses restricting its use, copying, distribution, and decompilation. No part of this product and documentation may be reproduced in any form by any means without prior written authorization of Zylin Inc.

# Contents

#### Introduction 1

User Interface 2 Main Menu 2 Case Management 2 Case Reports 3 Login Account 3 **Terminology 3** Create New Case Screen 3 Saved Case Report Templates Screen 4 Create Case Reports Screen 4 Common User Scenarios 5 Add a New Case 5 **Description Tab 5** Responsibility Tab 6 User Defined Fields Tab 7 Costs Tab 7 Activities Tab 9 Create a Crosstab Report Template 11 Change Account Settings 15

Contents

1

# Introduction

Welcome to Zylin Incident Manager (ZIM). ZIM is an effective tool for registering, managing, and tracking incidents, and for creating incident case cross-tabular (crosstab) reports. ZIM supports three levels of access, User, Manager, and Administrator.

User-level access allows the user to register incidents, assign responsibility, monitor incident cases, and create incident case reports and crosstab reports. This manual describes the features of User-level access.

Manager-level access allows the manager to add *Contacts*, create *Contact Lists*, and to define company-specific *Processes*. A *Contact* is any person that can appear in a case. Typically this would be an employee related to the case. However, a *Contact* can be any person, including a private person who is affected by, or related to, a case in any way. A *Contact List* is a named list of *Contacts*. *Contact Lists* are used in the definition of responsibility for a *Process*. *Process* classifies and describes the type and area of work of any given case. The top level *Process* also defines the department or group responsible for the case. Manager-level access also allows the manager to create individualized cost types, define custom information fields, and selection sets. Manager-level access allows the manager to verify *Contact* email addresses, and to send email to *Contacts* and *Contact Lists* from within the application. Manager-level access is described in a separate manual titled *Brief Manager Manual*.

Administrator-level access allows the administrator to add new login accounts, to modify and delete accounts, and to change login access levels. Administrator-level access is described in a separate manual titled *Brief Admin Manual*.

# **User Interface**

This section describes the key features of the graphic user interface, starting with the main menu, followed by the **Create New Case** and **Create Case Reports** screens.

**NOTE:** It is important to remember that ZIM does not support the browser **Back** button. Please use ZIM's internal navigation controls only.

# Main Menu

This section describes the User-level features of the main left sidebar menu.

## **Case Management**

The **Case Management** menu area allows you to create a new incident case, to access and change existing cases that you have created, or for which you are responsible, and to search and view all active cases by case number or by selected criteria.

#### Add New Case

Click this button to create a new incident case. The **Create New Case** screen will be described in the *Create New Case Screen* section.

### Draft Cases

Displays cases you have created, or for which you are responsible, with **Status** "Draft." Draft status is not the default and must be set intentionally when the case is created.

### Active Cases

Displays cases you have created, or for which you are responsible, with **Status** "Active Open." Active Open status is the default setting.

### Responsibility

Displays cases that you have created and not assigned to another *Contact*, or for which you have been assigned responsibility, either individually, or as a member of a *Contact List* associated with a responsible *Process*.

### Case Search

Allows you to search for cases by selecting different search criteria. Clicking the **Launch Search** button without selecting any specific criteria displays a list of all cases.

### Select Case Number

Allows you to display an individual case by entering a specific case number.

### **Case Reports**

The **Case Reports** menu area allows you to create and use new case reports templates, and to access and use saved case reports templates to generate cross tabular reports.

#### Saved Templates

Allows you to access and use saved incident case report templates, and to view a list of KPI (Key Performance Indicator) target values. The **Saved Case Report Templates (and KPI Targets)** screen will be described in the *Create a Crosstab Report Template* section below.

#### **Create Report**

Allows you to create a new incident case report and to save the configuration as a template. The **Create Case Reports** screen will be described in the *Create a Crosstab Report Template* section below.

### **Login Account**

The **Login Account** menu area lists the full name associated with your account, followed by the login account name in parentheses.

#### Account Settings

The **Account Settings** menu item displays the **Account Settings** page, which allows you to change your password, change the email address associated with your login account, change the full name associated with the account, and to see a list of all *Contact Lists* to which you are a member.

#### Logout

The Logout menu item ends your session and logs you out.

### Terminology

The **Terminology** menu area displays a link to a glossary of special terms used in the ZIM user interface.

# **Create New Case Screen**

This section describes the features of the **Create New Case** screen. An action-oriented, detailed description, with screenshots, appears in the *Add a New Case* section. This screen has five tabs, **Description**, **Responsibility**, **User Defined Fields**, **Costs**, and **Activities**. The minimum input required to create a new Active Open case is, **Discovery Date**, **Process**, and **Description**.

A new Draft case can be created by selecting Draft in the **Status** drop-down box, then selecting a **Discovery Date** and a **Process**. These requirements can be met by using only the **Description** tab. Red error messages will appear if you attempt to save the case without meeting these minimum requirements.

# Saved Case Report Templates Screen

This section describes the **Saved Case Report Templates (and KPI Targets)** screen. A detailed description appears in the *Create a Crosstab Report* section.

This screen displays all saved case report templates. There are two types of saved template, *Global* templates and *User-defined* templates. *Global* templates have been created and saved by users with Manager-level access, and may be seen and used by all ZIM users. *User-defined* templates have been saved by a user and are only available to that individual user. Report templates can include Key Performance Indicator (KPI) target values. With User-level access, you can create and save a user-defined template and you can select a KPI target value for that template. This screen allows you to create and display a report by clicking on any report name listed in the **Report** column. *Global* report templates and *User-defined* report templates are displayed in two separate tables.

# **Create Case Reports Screen**

This section describes the features of the **Create Case Reports** screen. A detailed description appears in the *Create a Crosstab Report* section.

Two drop-down selection fields appear on this screen. The top selection field allows you to choose the type of report you wish to create. The second selection field allows you to select a second type that will be used to create a cross tabulation (crosstab) report. **Process** is the default value in the top selection field. **Status** is the default value in the lower selection field. A crosstab report displays information from all cases that match both criteria in a table. The table format makes it easier to see interrelationships. Crosstab reports are particularly valuable for analyzing costs, and discovering trends.

NOTE: If you are unfamiliar with crosstab reports, we recommend leaving the default types in both selection fields (**Process** and **Status**), and clicking the **OK** button. The **Cross-report: Process x Status** screen appears. This screen is described in the next section. The generated crosstab report offers the opportunity to view a crosstab report and to explore the associated interface commands and display settings.

# **Common User Scenarios**

This section describes three key areas of User-level activity, adding new cases, creating crosstabular reports, and changing account settings.

# Add a New Case

In this section, you will create a new case, enter information into the case, change the status of the case, assign responsibility to an individual contact, add a fixed cost, add a corrective action, and schedule an email notification to be sent to the contact who originally reported the incident.

Click the **Add New Case** button in the main menu. The **Create New Case** screen appears, with the **Description** tab open.

## **Description Tab**

The **Description** tab allows you to set the initial status of the case, enter an incident discovery date, set a time limit, select a *Process*, and enter a text description.

- 1. The default status setting is **Active Open**. For this exercise, select status **Draft**. Usually, *Draft* status is used if the information is incomplete, and the case cannot be completed immediately.
- 2. Click the **Calendar Icon** next to the **Discovery Date** field, and select a date. This is a required field.
- 3. Click the Calendar Icon next to the Time Limit field, and select a date one week later.
- 4. In the **Processes** drop-down field, select **Accounts / Payroll**. This is a required field.
- **NOTE:** *Process* classifies and describes the type and area of work of any given case. The top-level *Process* defines the department responsible for the case. *Process* sub-levels are created to give a detailed description of the work involved in the *Process*. In this example, Bob Harboe is creating a case based on a payroll incident. Payroll is the *Process*, and Accounts is the department.
- 5. Enter a text description of the incident in the **Description** text box. In this example, a regularly scheduled electronic payroll payment was not made. This is a required field.
- 6. Enter a text description of corrective actions in **Actions for this incident** text box (Not a required field).

- 7. Enter a text description of corrective measures in **Corrective Measures** text box (Not a required field). *Corrective Measures* are systemic changes taken to avoid repeat occurrences of similar incidents.
- 8. Click the **Save** button to save your changes.

## Create New Case

| Save Cancel                                                             |                                                         |                                         |
|-------------------------------------------------------------------------|---------------------------------------------------------|-----------------------------------------|
| Description Responsibility                                              | User Defined Fields                                     | Costs Activities                        |
| Case Number                                                             | Date Created                                            | Created by                              |
| Assigned Upon Save                                                      | 10/27/11                                                | Bob Harboe                              |
| Status                                                                  | Discovery Date *                                        | Time Limit                              |
| Draft 💌                                                                 | 27 Oct 2011                                             | 03 Nov 2011                             |
| Processes *                                                             |                                                         |                                         |
| Accounts / Payroll                                                      |                                                         | ×                                       |
| Description *                                                           |                                                         |                                         |
| Regularly scheduled electronic de<br>I don't know if this happened to a | posit transfer to my chec<br>ny other employee.         | king account did not occur as expected. |
| Actions for this case                                                   |                                                         |                                         |
| Please check the status of the tran<br>Send an internal company email t | nsfer with the payroll con<br>o see if this happened to | npany.<br>anyone else                   |
| Corrective Measure                                                      |                                                         |                                         |
| Verify current schedule and transf                                      | er settings with the payr                               | oll company and the bank.               |
|                                                                         |                                                         |                                         |

NOTE: In the screenshot above, **Discovery Date** \*, **Processes** \*, and **Description** \* are all followed by asterisks to indicate that they are required fields.

### **Responsibility Tab**

The **Responsibility** tab allows you to assign responsibility for a case to a *Contact*.

1. Select the **Responsibility** tab. By default, the *Contact* who is logged on and is creating the case is listed as the *Contact* reporting the case. In this example, Bob Harboe is entering the case and Bob is also the *Contact* reporting the case, so do not change the reporting *Contact*. In other situations, a system user may enter an incident that has been reported by another *Contact*, and it will be necessary to change the reporting *Contact*.

- 2. Assign responsibility for this case to Bill Fold, the head of Accounting.
- 3. Click the **Save** button to save your changes.

| Save Cancel                  |                                              |
|------------------------------|----------------------------------------------|
| Description Responsibility U | ser Defined Fields Costs Activities          |
| Contact Reporting Case       |                                              |
| Bob Harboe 🛛 💌               |                                              |
| Responsible Contact          | Process Contact List                         |
| Bill Fold 🛛 💌                | Accounts List (You Are Not a Member)         |
| Responsible Process          | Management Contact List                      |
| Accounts / Payroll           | Accounts Manager List (You Are Not a Member) |
|                              |                                              |

## **User Defined Fields Tab**

#### Select the User Defined Fields tab.

| Save Cancel                               |                           |
|-------------------------------------------|---------------------------|
| Description Responsibility User Defined F | ields Costs Activities    |
| Internal Reference #                      | IR142857                  |
| Location                                  | Ventura / Plant Three 🛛 💌 |

*User Defined Fields* are created by users with Manager-level access at the customer company's direction. Your company may create a set of customized user-defined fields, or may choose to not use this feature. In the example above, the sample company has defied two custom fields, **Internal Reference #**, and **Location**. For this demonstration, **Ventura / Plant Three** has been selected for the location. In this example, the reporting *Contact*, Bob Harboe, works in Ventura at Plant Three.

### **Costs Tab**

The **Costs** tab allows you to add hourly and non-hourly costs to an incident case, and to calculate and track the total cost for the case.

1. Select the Costs tab.

| Save Cancel Description Responsibility Use                                         | r Defined Field                    | ds Costs Act                                             | ivities    |                                      |
|------------------------------------------------------------------------------------|------------------------------------|----------------------------------------------------------|------------|--------------------------------------|
| Entered Estimates                                                                  |                                    |                                                          | ·          |                                      |
| Direct Calculations<br>Follow-on Costs                                             | 140.00<br>0.00                     | Man Hours<br>Man Hours                                   | 1.0<br>0.0 |                                      |
| Sum costs this case:                                                               | 140.00                             | Man Hours                                                | 1.0        | Printed Report                       |
| Non-hourly Cost Types Fixed cost (80<br>Hourly Cost Types Contact cost (<br>Update | 1.00 Direct cos<br>(0.00 Direct co | st) / 💌 Bill Fol                                         | d (60.00)  | Add Cost Add Cost                    |
| Cost Type         Contact           Fixed cost (Direct cost)                       |                                    | Unit Cost<br>80.00 /                                     | Numb       | er Sum<br>1.0 80.00                  |
| Note: Standard<br>Contact cost (Direct cost) Bill Fold<br>Note: Specific h         | fixed cost aut                     | tomatically added to<br>60.00 / H<br>ded for time spent. | each inc   | ident. Delete<br>1.0 60.00<br>Delete |

- 2. Select Bill Fold from the **Contact** selection field.
- 3. Click the Add Cost button. In this example, a company standard incident processing "Fixed cost" has been established to be \$80.00. This basis amount is added to every new case automatically. In this specific case, the individual company cost for one hour of responsible Contact Bill Fold's time has been added at \$60.00 per hour. The result is an initial cost calculation of \$140.00 for this incident. Since this incident will likely be resolved through phone and email communication with the accounting department, with the company's payroll processing company, no additional costs are expected at this time. In addition, a note has been entered in the Note: field to document the incident.

- **NOTE:** The automatic addition of "Fixed cost" is a ZIM feature. However, your company may choose not to support the use of *Fixed cost*. Also, all *Cost Types* are customized by and for individual companies. The cost types in your **Costs** Tab selection fields will vary from those found as examples in this document.
- 4. Click the Save button to save your changes.

### **Activities Tab**

The **Activities** tab allows you to add corrective actions, to change the status of the actions, and to monitor the status of the actions. The tab also allows you to create an Activities log, and to send email notifications to *Contacts* and *Contact Lists* connected to the case. The tab is divided into three sections, **Corrective Actions**, **Activity Log**, and **Notifications**. In this example, you will add two corrective actions, and a notification.

#### 1. Select the Activities tab.

| Save Cancel                                                                      |
|----------------------------------------------------------------------------------|
| Description Responsibility User Defined Fields Costs Activities                  |
| Corrective Actions                                                               |
| Add Corrective Action Delete Marked                                              |
| Activity Log                                                                     |
| Display Management and Status Changes                                            |
| Notifications                                                                    |
| Add Notification to Reporter Upon Closing Contact who reported case: Bob Harboe  |
| Additional Notification                                                          |
| Notification is always sent upon closing to Contact who entered case: Bob Harboe |

2. Click the Add Corrective Actions button. Enter an action, a responsible *Contact*, and a time limit for the action. Repeat to add more actions as needed. In this example, two actions are shown, both assigned to one *Contact*, and both with the same time limit.

| Corrective Action     | S             |             |        |        |
|-----------------------|---------------|-------------|--------|--------|
| Corrective Action     | Responsible   | Time Limit  | Status | Delete |
| Contact Payroll Co.   | Bill Fold 🛛 💌 | 02 Nov 2011 | Open 🔤 | ¥      |
| Contact Bank          | Bill Fold 💌   | 02 Nov 2011 | Open   | ▼      |
| Add Corrective Action | Delete Marke  | ed          |        |        |

**3.** Click the **Additional Notification** button. Because the reporting *Contact* also entered the case, you do not need to add a separate notification to the "reporter." Add a notification to the Accounting List, because this case falls within their area of interest and responsibility.

| Notifications       |                                                                                       |
|---------------------|---------------------------------------------------------------------------------------|
| Add Notification to | Reporter Upon Closing Contact who reported case: Bob Harboe                           |
| Additional Notifica | ition                                                                                 |
| Notification is a   | lways sent upon closing to Contact who entered case: Bob Harboe                       |
| Notify:             | Subscription Contact List Subscription Contact Time Delete                            |
| Upon Closing 💙      | Accounts List  Delete Delete                                                          |
| Message:            | The recent payroll error has been successfully resolved and the case has been closed. |
|                     | Entered by: Bob Harboe                                                                |

- 4. Select Accounting List in the Subscription Contact List selection field.
- 5. Enter a message in the **Message** text box.

This concludes our initial case creation exercise. If this was a real case, you would click the Save button to save the case. The saved case would be given a new sequential number and added to the saved case list. For this example, don't save the case. Click **Cancel**.

# **Create a Crosstab Report Template**

This section describes how to create a new crosstab report, and then name and save the report configuration as a template for repeated use. This section also describes the different ways the generated report can be viewed.

- 1. Click Create Case Reports in the main menu. The Create Case Reports screen appears. The screen displays three selection fields, Report Type, Cross Report Type, and Saved Templates. Saved Templates is described later in this manual.
- 2. By default, **Process** is selected in the **Report Type** selection field, and **Status** is selected in the **Cross Report Type** selection field. Leave these default settings.
- 3. Click OK to display a cross-tabular report based on Process and Status.

| Cro                                                                                                    | Cross-report: Process x Status        |          |         |       |       |             |          |        |
|----------------------------------------------------------------------------------------------------|---------------------------------------|----------|---------|-------|-------|-------------|----------|--------|
| Ba                                                                                                    | Back Hide lines without cases. Vpdate |          |         |       |       |             |          |        |
| Re                                                                                                    | port Filter Filter:                   | No filte | r selec | ted   |       |             |          |        |
|                                                                                                    | New Template                          | e Name   | е       | _     |       |             |          |        |
|                                                                                                    |                                       |          |         | Sa    | nve   |             |          |        |
| Com                                                                                                    | iment:                                |          |         |       |       |             |          |        |
|                                                                                                    | Description                           | Count    | Costs   | Hours | Draft | Active Open | Rejected | Closed |
| Ē                                                                                                    | Production                            | 5        | 0.00    | 0.0   |       | 5           |          |        |
| Ē                                                                                                    | Marketing-Sales                       | 1        | 0.00    | 0.0   |       | 1           |          |        |
| Ē                                                                                                    | HR                                    | 5        | 0.00    | 0.0   | 1     | 4           |          |        |
| Ē                                                                                                    | IT                                    | 4        | 0.00    | 0.0   |       | 4           |          |        |
| Ē                                                                                                    | Accounts                              | 4        | 30.00   | 0.0   |       | 3           | 1        |        |
| Ē                                                                                                    | HSEQ                                  | 5        | 0.00    | 0.0   |       | 4           | 1        |        |
| Ē                                                                                                    | TOTAL                                 | 24       | 30.00   | 0.0   |       |             |          |        |
| Switch Axis Hide Values                                                                                   |                                       |          |         |       |       |             |          |        |
| Calculate this value in the cross-report intersection and display:<br>Count Costs Hours Additional Values |                                       |          |         |       |       |             |          |        |
| ×                                                                                                    |                                       |          |         |       |       |             |          |        |

The following steps save this report as a User-defined template.

- 4. Enter a template name in the New Template Name field (MyProcessStatus).
- 5. Enter a comment in the Comment field (My First Template).
- 6. Click the Save button. Saved report templates can be accessed in two ways. Templates are listed on the Saved Case Report Templates page. This page includes separate lists of *Global* report templates, and *User-defined* report templates. *Global* templates are available to all registered users, *User-defined* templates are only available to the user who created the template. This page also displays KPI target values, which will be described in another manual. Saved report templates can also be accessed in the Saved Templates drop-down field. Now you will display the same report by using the template you just created.
- 7. Click the **Back** button to return to the **Create Case Reports** page.

## **Create Case Reports**

| Choose Report   | Type from these Case C                  | ategories:       |   |
|-----------------|-----------------------------------------|------------------|---|
| Process         |                                         |                  | * |
| Choose Cross R  | eport Type from these (                 | Case Categories: |   |
| Status          |                                         |                  | * |
| ок              |                                         |                  |   |
| Saved Templates | MyProcessStatus 💌                       | Use Delete       |   |
|                 | GlobalProcessStatus*<br>MyProcessStatus |                  |   |

- 8. In the Saved Templates drop-down selection field, select the new template (MyProcessStatus) and click the Use button. The report is the same as the manually created report, but the template name and comment also appear. An asterisk indicates that a listed template is *Global* and is available to all system users. Only Managers and Administrators can create *Global* templates. Your template is available to you alone.
- **9.** Click the **Switch Axis** button, to change the table axis types. The cross-report heading has changed, the rows are now labeled by *Process*, and the columns are now labeled by *Status* types.
- 10. Click the Hide Values button. The Calculation Values are no longer displayed.

| Cross-report: Status x Process |                            |                  |    |    |          |      |
|--------------------------------|----------------------------|------------------|----|----|----------|------|
| Back Hide lines w              | vithout cases              | . Vpdat          | e  |    |          |      |
| Report Filter:                 | No filter sele             | ected            |    |    |          |      |
| New Templat                    | e Name                     |                  |    |    |          |      |
| MyProcessStatus                |                            | Save             |    |    |          |      |
| Comment: My First Te           | Comment: My First Template |                  |    |    |          |      |
| Description                    | Production                 | Marketing-Sales  | HR | IT | Accounts | HSEQ |
| E Draft                        |                            |                  | 1  |    |          |      |
| Active Open                    | 5                          | 1                | 4  | 4  | 3        | 4    |
| Rejected Closed                |                            |                  |    |    | 1        | 1    |
| Switch Axis Show Values        |                            |                  |    |    |          |      |
| Count Costs H                  | lours A                    | dditional Values |    |    |          |      |
| 📉 🛍                            |                            |                  |    |    |          |      |

These steps return the previous display and filter the cases that are used in the report.

- **11.** Click the **Switch Axis** button.
- **12.** Click the **Show Values** button. The report is now returned to the earlier display format.
- 13. Click the Report Filter button. The Case Search page appears.
- **14.** Click the **Use in Filter** button next to **Status**, and select status **Active Open** in the selection field.

# **Case Search**

| Cancel              | Reset         |           |                                |
|---------------------|---------------|-----------|--------------------------------|
| 🗌 Invert Filter     |               |           |                                |
| Туре                | Range         |           |                                |
| Date Created        | From          | то        | Period Vpdate                  |
| Date of Last Change | From          | то        | Period Update                  |
| Date Discovered     | From          | то        | Period Update                  |
| Case Number         | From          | то        |                                |
| Time Limit          | From          | то        | Period Vpdate                  |
| Reported by Contact | Use in Filter |           |                                |
| Status              | Active Open   | Search Se | lection Remove Search Criteria |
| Process             | Use in Filter |           |                                |
| Responsible         | Use in Filter |           |                                |
| Created by          | Use in Filter |           |                                |

**15.** Click the **OK** button. The report now shows only cases with *Status* **Active Open**.

|   | Description     | Count | Costs | Hours | Active Open |
|---|-----------------|-------|-------|-------|-------------|
|   | Production      | 5     | 0.00  | 0.0   | 5           |
|   | Marketing-Sales | 1     | 0.00  | 0.0   | 1           |
|   | HR              | 4     | 0.00  | 0.0   | 4           |
| Ē | IT              | 4     | 0.00  | 0.0   | 4           |
| Ē | Accounts        | 3     | 0.00  | 0.0   | 3           |
| Ē | HSEQ            | 4     | 0.00  | 0.0   | 4           |
| Ē | TOTAL           | 21    | 0.00  | 0.0   |             |

# **Change Account Settings**

The **Account Settings** page allows you to change your password, change the email address associated with your login account, or change the full name associated with the account. The **Account Settings** page does not allow you to change your account name, delete your account, or change your access level. These activities must be done by a registered ZIM Administrator. Newly entered passwords will not be saved unless you click the **Update Password** button. Newly entered email addresses and newly entered full names will not be saved unless you click the **Update Information** button.

The Account Settings page also displays any Contact Lists to which you are a member.

Introduction